# Roland TRISGER TM-1 Owner's Manual

# **Panel Descriptions**

## **Top Panel**

| [-] [+] SV                                                                                                    | witch                                                                                                    | as according to the mode                                                                                   | Display                                                                                                    |  |  |  |  |
|----------------------------------------------------------------------------------------------------|----------------------------------------------------------------------------------------------------|----------------------------------------------------------------------------------------------------|----------------------------------------------------------------------------------------------------|--|--|--|--|
| ine operatio                                                                                                    | n or these switches change                                                                                                    | es according to the mode.                                                                                  | indicates the kit number.                                                                                          |  |  |  |  |
| Switch                                                                                                    | KIT mode<br>Trigger indicator unlit                                                                                                    | PREVIEW mode<br>Trigger indicator lit                                                                      | The set of instruments played by TRIG1 and TRIG.                                                                   |  |  |  |  |
| [-]                                                                                                    | Switches to the previous<br>kit.<br>* Long-press the switch to<br>switch through kits in rapid<br>succession.                                                                               | Plays the TRIG1 instru-<br>ment.                                                                           | Trigger indicators (TRIG1/TRIG2)<br>When TRIG1/TRIG2 respond, the corresponding t                                  |  |  |  |  |
| [+] Switches to the next kit.<br>* Long-press the switch to<br>switch through kits in rapid<br>succession.             |                                                                                                    | Plays the TRIG2 instru-<br>ment.                                                                           | When the maximum trigger input occurs, the di changes lit $\rightarrow$ unlit. This is useful when you're a        |  |  |  |  |
| In kit mode, k<br>turns mute o<br>* When mute is<br>longer respon<br>MEMO<br>In kit mode,<br>variety of fu<br>Switchin | by pressing the [-] [+] swit<br>n/off.<br>s turned on, the trigger indicator b<br>nd. This is convenient when you wa<br>, you can use the dedicated a<br>unctions.<br>g kits when in previe | inks, and the input triggers no<br>int to quickly disable the triggers.<br>pp to freely assign a<br>w mode | Roland<br>THIC<br>2<br>0<br>1<br>0<br>1<br>0<br>1<br>0<br>1<br>0<br>1<br>0<br>1<br>0<br>1<br>0<br>1<br>0<br>1<br>0 |  |  |  |  |
| Change to kit                                                                                                    | t mode switch kits and th                                                                                                    | on roturn to proviow                                                                                       |                                                                                                    |  |  |  |  |

### Edit knobs (TRIG1/TRIG2) Knob Explanat is called a **"kit."** Turning this toward the left lowers the sensitivity, so that you must strike strongly to get a response. Turing this toward the right raises the sensitivity, making it [SENS] easier to get a response even for soft strikes. If you're using a footswitch, turn the [SENS] knob all the way to the left (to the F.SW posi gger indicator changes lit Adjusts the pitch of the instrument. [PITCH] lay's "." (decimal point) also Adjusts the duration of the instrument's sound. [DECAY] ting the trigger sensitivit [LEVEL] Adjusts the volume of the instrument. With the default settings, the values of the [PITCH], [DECAY], and [LEVEL] knobs are applied to all kits; however, you can change a setting so that knob values can be specified individually for each kit "System Settings" (Knob Setting) [MODE SELECT] button Each time you press the [MODE SELECT] button, the operating mode of the [-] [+] switches will change Trigger indicator Mode PREVIEW mode Lit KIT mode Unlit

### MEMO

turr

Cha

If there are loud sounds nearby, such as when you're using acoustic drums, external sounds or vibration might falsely trigger sound when you're not playing the triggers. You can prevent false triggering in the following ways.

- By adjusting the position or angle at which the trigger is attached, move it farther away from the source of vibration
- Use the [SENS] knob to lower the sensitivity of the trigger

### Rear Panel (Connecting Your Equipment)

\* To prevent malfunction and equipment failure, always turn down the volume, and turn off all the units before making any connections

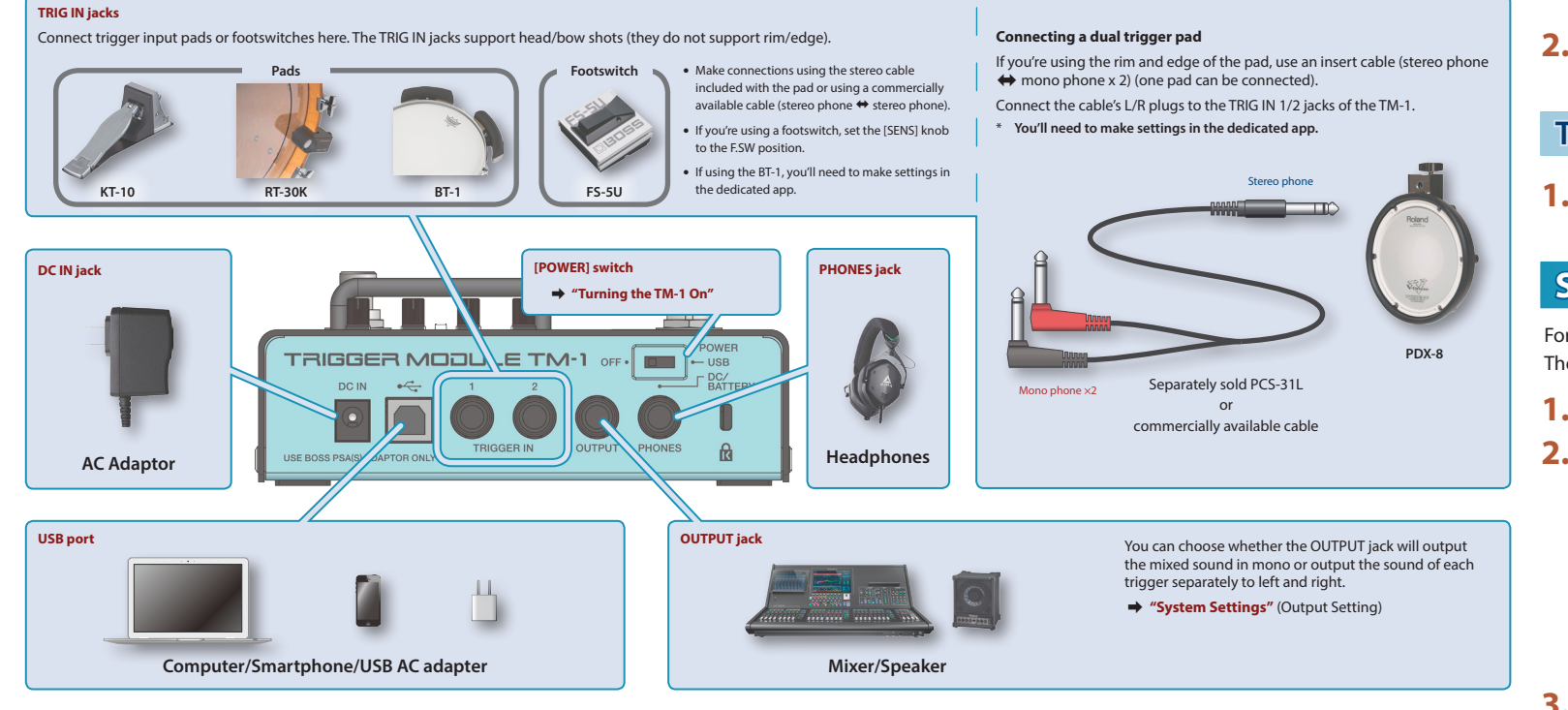

### NOTE

If you're connecting to an iOS device (iPhone/iPad), you'll need Apple's Lightning - USB camera adapter.

• If you're connecting to an Android device, you'll need a cable that's equipped with the appropriate connector for your device. However, we cannot guarantee operation with all Android devices.

Before using this unit, carefully read "USING THE UNIT SAFELY" and "IMPORTANT NOTES" (the leaflet "USING THE UNIT SAFELY"). After reading, keep the document(s) where it will be available for immediate reference.

# Bottom Panel (Changing the Battery)

- Remove the lid of the battery cover located on the bottom of the unit.
- **2.** Remove the old battery from the compartment and remove the snap cord connected to it.
- **3.** Connect the snap cord to the new battery, and place the battery inside the compartment.
- \* Make sure the "+" and "-" ends of the battery are oriented correctly.
- **4.** Securely close the battery cover.
- \* Zinc-carbon batteries cannot be used. You must use alkaline batteries
- \* The battery life is approximately three hours for typical performance. When the battery runs low, the display blinks. Replace the battery as soon as possible
- \* If you handle batteries improperly, you risk explosion and fluid leakage. Make sure that you carefully observe all of the items related to batteries that are listed in "USING THE UNIT SAFELY" and "IMPORTANT NOTES" (leaflet "USING THE UNIT SAFELY").
- \* The life of the supplied batteries may be limited, since its primary purpose was to enable testing.
- \* When turning the unit over, be careful so as to protect the buttons and knobs from damage. Also, handle the unit carefully; do not drop it.

# Turning the TM-1 On

The TM-1 can operate on battery power or a separately sold AC adaptor, or on USB bus power or a USB AC adapter.

Before turning the unit on/off, always be sure to turn the volume down. Even with the volume turned down, you might hear some sound when switching the unit on/off. However, this is normal and does not indicate a malfunction

### 1. Set the [POWER] switch to the "DC/BATTERY" or "USB" position.

| Power supply type            | Switch     | Explanation                                                                            |  |  |  |  |  |
|------------------------------|------------|----------------------------------------------------------------------------------------|--|--|--|--|--|
| AC adaptor (sold separately) |            | The unit operates on a battery or a separately sold AC adaptor.                        |  |  |  |  |  |
| Dry battery                  | DC/DATTERT | * If a battery and an AC adaptor are both connected, the AC<br>adaptor takes priority. |  |  |  |  |  |
| USB bus power/               | USB        | Connect the unit to a powered USB port of your computer<br>or to a USB AC adapter.     |  |  |  |  |  |
| USB AC adapter               |            | * If the unit is connected to a smartphone, use the "DC/<br>BATTERY" setting.          |  |  |  |  |  |

2. Power-on the connected equipment, and raise the volume to an appropriate level.

# **Turning Off the Power**

**1.** Power-off the connected equipment, and set the [POWER] switch to the "OFF" position.

# **Setting the Dynamics of the Triggers**

For each kit, you can individually adjust the dynamics of TRIG1 and TRIG2. The volume changes according to the strength of your strike.

### 1. Hold down the [MODE SELECT] button until the display blinks.

- 2. Press the [-] switch (TRIG1) or the [+] switch (TRIG2).
  - Each time you press the switch, the dynamic setting changes ( $1 \rightarrow 2 \rightarrow 3 \rightarrow 4 \rightarrow 4$  $( \rightarrow ).$

The "1" setting provides natural volume change. The "2" and "3" settings make it easier to produce loud sounds, and the "4" setting fixes the volume at maximum.

| Switch     | Value               | Explanation                    |  |  |  |  |
|------------|---------------------|--------------------------------|--|--|--|--|
| [–] switch | l (minimum)–4 (max- | Adjusts the dynamics of TRIG1. |  |  |  |  |
| [+] switch | imum)               | Adjusts the dynamics of TRIG2. |  |  |  |  |

### 3. Press the [MODE SELECT] button.

You exit settings mode.

# Use of Battery

# System Settings

You can edit the following settings.

### 1. Power-off the TM-1.

### 2. While holding down the [MODE SELECT] button, turn on the power.

When the display shows " $_{\Box}$ ," the unit is in system settings mode.

| Setting item      | Controller | Explanation                                                                                                    |  |  |  |  |
|-------------------|------------|----------------------------------------------------------------------------------------------------|--|--|--|--|
|                   |            | Selects the output method for the OUTPUT jack.                                                                                                    |  |  |  |  |
| ٥                 | [_] switch | MIX: Trigger indicators (1/2) unlit<br>The mixed sound is output in mono.                                                                                                    |  |  |  |  |
| Output Setting    |            | INDIVIDUAL: Trigger indicators (1/2) lit<br>Each trigger is output separately to left and right<br>(TRIG1: L-side / TRIG2: R-side).                                                                                                    |  |  |  |  |
|                   |            | Allows you to specify the knob values individually for each kit.                                                                                                    |  |  |  |  |
| C                 |            | GLOBAL: Trigger indicators (1/2) unlit<br>The values of the [PITCH], [DECAY], and [LEVEL] knobs apply to all kits.<br>* For the [SENS] knobs, the GLOBAL setting is always used.                                                                               |  |  |  |  |
| ☐<br>Knob Setting | [+] switch | INDIVIDUAL: Trigger indicators (1/2) lit<br>The knob values can be specified individually for each kit. When you<br>switch kits, the values of the kit are applied.<br>You can specify the kit values by operating the knobs or by using the<br>dedicated app. |  |  |  |  |

### 3. When you have finished making settings, turn the power off and then on again.

The edited settings are saved automatically.

### MEMO

By connecting this unit via a USB cable to your computer or smartphone and using the dedicated app, you can replace the internal sounds with audio files (samples) of drum sounds or sound effects that you created on your computer. The dedicated app (TM-1 Editor) can be downloaded from the App Store if you're using an iOS device, or from Google Play if you're using an Android device. If you're using a computer, you can download it from the following URL. https://www.roland.com/support/

Access the URL, and search for "TM-1" as the product name.

\* If you use the dedicated app to load other sounds, the original sounds are overwritten. Since the dedicated app contains the factory-set data, you can reload it when you wish.

### NOTE

If you set the [POWER] switch to "USB" and connect the unit to your smartphone, a warning dialog box might appear. In this case, disconnect the unit from the smartphone (for an iPhone/iPad, disconnect the camera adaptor from your iPhone/iPad), set the [POWER] switch to the "DC/BATTERY" position, use a battery or the AC adaptor to power-on the TM-1, and then connect it once again to your smartphone.

# Kit List (15 Kits)

| No. | Instru<br>TRIG1    | iment<br>TRIG2      | No. | Instru<br>TRIG1  | iment<br>TRIG2     | No | <b>)</b> . | Instru<br>TRIG1  | iment<br>TRIG2    |
|-----|--------------------|---------------------|-----|------------------|--------------------|----|------------|------------------|-------------------|
| 1   | Rock Kick          | Rock Snare          | Б   | Alt-Rock<br>Kick | Alt-Rock<br>Snare  | Ь  |            | Big Room<br>Kick | Big Room<br>Snare |
| 2   | Metal Kick         | Metal Snare         | ٦   | Hip Hop<br>Kick  | Hip Hop<br>Snare   | Ľ  |            | House Kick       | House Clap        |
| З   | Fat Kick           | Fat Snare           | 8   | R&B Kick         | R&B Finger<br>Snap | d  | 1          | Dance Kick       | Dance Clap        |
| Ч   | Heavy Rock<br>Kick | Heavy Rock<br>Snare | 5   | Trap Kick        | Trap Snare         | E  |            | 808 Cymbal       | Synth Loop        |
| 5   | Funk Kick          | Funk Snare          | R   | 80s Kick         | 80s Snare          | F  |            | Splash<br>Cymbal | Shaker Loop       |

# **Main Specifications**

### **Roland TM-1: Trigger Module**

| xpected battery life<br>inder continuous<br>ise | Alkaline: Approximately 3 hours<br>* These can vary depending on the specifications of the batteries, capacity of the batteries,<br>and the conditions of use. |
|-------------------------------------------------|----------------------------------------------------------------------------------------------------|
| urrent Draw                                     | 100 mA (DC IN) / 250 mA (USB)                                                                                                    |
| imonsions                                       | 150 (W) x 95 (D) x 60 (H) mm                                                                                                    |
| mensions                                        | 5-15/16 (W) x 3-3/4 (D) x 2-3/8 (H) inches                                                                                                    |
| Veight                                          | 550 g / 1 lb 4 oz                                                                                                    |
| ccessories                                      | Owner's Manual, Leaflet ("USING THE UNIT SAFELY,""IMPORTANT NOTES"), Dry battery<br>(6LR61 (9 V) Type), USB cable (type B)                                     |
| ptions                                          | AC adaptor (PSA-S series)                                                                                                    |

\* This document explains the specifications of the product at the time that the document was issued. For the latest information, refer to the Roland website